## **Registering for Online Access for your Business**

The City of Naples is providing an easy access portal for customers to access City of Naples account information. Information available includes utility billing, business tax receipts, building permits, inspections, code violations, parking tickets, and more. To access this portal, create a login name and password. Then, your account information is easily accessed any day from any computer.

To start, visit the City of Naples website at www.naplesgov.com, on the front page click on city services, then online payments. This link will take you to the Online Payment screen, locate the Business Tax Receipts. heading then select click here to register.

| <b>()</b>                                                                  |                                                              |                                                             |                                                                                                    |  |  |  |  |  |
|----------------------------------------------------------------------------|--------------------------------------------------------------|-------------------------------------------------------------|----------------------------------------------------------------------------------------------------|--|--|--|--|--|
| Welcome to Citizen                                                         | Self Service                                                 |                                                             |                                                                                                    |  |  |  |  |  |
| Welcome to the City of Naples Citizer                                      | n Self Service Portal. This allow                            | es Otizens to access account information, billing           | Stop 1: WELCOME SCREEN                                                                                                    |  |  |  |  |  |
| Log in to access                                                           |                                                              | Parely house a localed                                      | Step 1. WELCOME SCREEN                                                                                                    |  |  |  |  |  |
|                                                                            |                                                              | No problem, you can still y access                          | Select REGISTER. The Self Registration page will                                                                                                    |  |  |  |  |  |
| <ul> <li>Business Tax Receipts</li> <li>Permits and Inspections</li> </ul> | <ul> <li>General Billing</li> <li>Utility Billing</li> </ul> | Non-Emergen poests                                          | open.                                                                                                    |  |  |  |  |  |
| Usemame                                                                    |                                                              | Providents                                                  |                                                                                                    |  |  |  |  |  |
|                                                                            |                                                              |                                                             |                                                                                                    |  |  |  |  |  |
| Password                                                                   | For the usemame?                                             |                                                             | Step 2: SELF-REGISTRATION                                                                                                    |  |  |  |  |  |
|                                                                            |                                                              |                                                             | • Type in a User ID, then retype the User ID                                                                                                    |  |  |  |  |  |
| Register Log m                                                             | Forgot your password?                                        |                                                             |                                                                                                    |  |  |  |  |  |
|                                                                            |                                                              |                                                             | Enter a password, then retype the password                                                                                                    |  |  |  |  |  |
|                                                                            |                                                              |                                                             | <ul> <li>Provide a password hint</li> </ul>                                                                                                    |  |  |  |  |  |
| Self-Registration                                                          |                                                              |                                                             |                                                                                                    |  |  |  |  |  |
| *User ID                                                                   | NAPLES                                                       |                                                             | Provide an email address                                                                                                    |  |  |  |  |  |
| (between 1 and 100 characters)                                             |                                                              |                                                             | <ul><li>Enter the numbers that appear on the screen.</li><li>Select SAVE.</li></ul>                                                                                                    |  |  |  |  |  |
| *Re-type user ID                                                           | NAPLES                                                       |                                                             |                                                                                                    |  |  |  |  |  |
| *Password<br>(between 6 and 15 characters)                                 | •••••                                                        |                                                             |                                                                                                    |  |  |  |  |  |
| *Re-type password                                                          | •••••                                                        |                                                             |                                                                                                    |  |  |  |  |  |
| *Password hint                                                             | CITY AND YEAR                                                |                                                             |                                                                                                    |  |  |  |  |  |
|                                                                            |                                                              |                                                             | Please secure your user name and password in a                                                                                                    |  |  |  |  |  |
| *Email address                                                             | CUSTSRV@NAPLESG                                              | GOV.COM                                                     |                                                                                                    |  |  |  |  |  |
|                                                                            | Enter these validation nur                                   | mbers into the box below them                               | safe place for future use                                                                                                    |  |  |  |  |  |
|                                                                            | 9132                                                         |                                                             |                                                                                                    |  |  |  |  |  |
|                                                                            |                                                              |                                                             | GREAT! Now you are longed in and ready to                                                                                                    |  |  |  |  |  |
|                                                                            | 9132                                                         | ×                                                           |                                                                                                    |  |  |  |  |  |
|                                                                            | Save                                                         |                                                             | access your account, pay your bill, and much more.                                                                                                    |  |  |  |  |  |
|                                                                            |                                                              |                                                             |                                                                                                    |  |  |  |  |  |
|                                                                            |                                                              |                                                             | ·                                                                                                    |  |  |  |  |  |
| 0                                                                          |                                                              | ×                                                           | Munis Self arvice Naple                                                                                                    |  |  |  |  |  |
| Account Settings                                                           |                                                              |                                                             | ^                                                                                                    |  |  |  |  |  |
| Account Information                                                        |                                                              |                                                             | Citizen Self Service                                                                                                    |  |  |  |  |  |
| Now logged in as                                                           | 1                                                            | NAPLES735                                                   |                                                                                                    |  |  |  |  |  |
| Last successful login                                                      | 1                                                            | 7/30/2018                                                   |                                                                                                    |  |  |  |  |  |
| Last failed login                                                          | 7                                                            | //30/2018                                                   |                                                                                                    |  |  |  |  |  |
| Password last changed                                                      | 7                                                            | //30/2018                                                   |                                                                                                    |  |  |  |  |  |
| Password expires in                                                        | 3                                                            | 3044 days   Change Password                                 |                                                                                                    |  |  |  |  |  |
| E-Mail address                                                             | (                                                            | CUSTSRV@NAPLESGOV.COM   Change E-Mail Address               |                                                                                                    |  |  |  |  |  |
| Linked Accounts                                                            | If-service user id. These links give v                       | ou quick access to an account's details hills etc. For each | self-service module that allows user-control over account linking, hyperlinks such as "link to account" or                                                                                                    |  |  |  |  |  |
| "remove" will appear below. Click a module                                 | 's "link to account" to reach the pag                        | ge where new account links can be created, and where add    | Set of the mean of the set of the second set of the second set of |  |  |  |  |  |
| Customer Accounts                                                          |                                                              |                                                             | link to account                                                                                                    |  |  |  |  |  |

SEE BACK SIDE TO RENEW YOUR BUSINESS TAX RECEIPT AND MAKE PAYMENT.

## **Paying Your Business Tax Renewal Online**

|                                                                                                    | 🛐 🔅 Munis Self Service                    |                 |                              |                      |                |                                        |                     | Cart (0 items) NAPLES735<br>Ctitzen Self Service<br>Citizen Self Service<br>Citizen Self Service              |                                                                                       |                                                                                                    |  |
|----------------------------------------------------------------------------------------------------|-------------------------------------------|-----------------|------------------------------|----------------------|----------------|----------------------------------------|---------------------|----------------------------------------------------------------------------------------------------|---------------------------------------------------------------------------------------|----------------------------------------------------------------------------------------------------|--|
| Welcome to Citizen Self Service Step 1 Announcements                                                                                                    |                                           |                 |                              |                      |                |                                        | Citizen             |                                                                                                    |                                                                                       |                                                                                                    |  |
| Welcome to the City of Naples Citizen Self Service Portal. This allows Citizens to access account information, billing information,<br>permits, inspections, code enforcement, parking tickets and utility billing to name a few. A login is required, however information is<br>easily accessed once you've established this login. You will need specific information depending on the information you are seeking to<br>establish a login. |                                           |                 |                              |                      |                |                                        |                     | Business Tax Receipts Self Service.<br>General Billing Step 1: Select Business Tax<br>Non-Emergency Booccipto |                                                                                       |                                                                                                    |  |
| Busi<br>To sea<br>Accour<br>Bill nur                                                                                                    | ness Ta<br>rch for an a<br>nt ID<br>mber  | ccount, pl      | eipts Step<br>ease use the f | 2<br>ollowing<br>257 | 9 sear<br>50   | ch items below                         | Remuert<br>V.       |                                                                                                    | Step 2: Us<br>Notice, loc<br>Enter this r<br>access a B<br>Receipt ac<br>of the other | ing your Renewa<br>ate the Bill #.<br>number ONLY to<br>usiness Tax<br>count. Leave all<br>r areas blank. |  |
| Busine<br>Search F<br>Modify Sea                                                                                                    | ess Tax Re<br>Results<br>arch   New Searc | e <b>ceipts</b> | Step 3                       |                      |                | bill years 1998 4 100                  | lonk                | Step<br>sumn<br>recei                                                                                         | J<br>3: Click on I<br>nary of the b<br>pt renewal.                                    | Details to see the<br>usiness tax                                                                         |  |
| Location                                                                                                    | Owner                                     | Account ID      | Cycle/Month/Year             | Category             | Type           | Din years 1990 2020                    | , only              |                                                                                                    |                                                                                       |                                                                                                    |  |
| 735 8TH<br>STR S                                                                                                    | CUSTOMER<br>1234                          | 12345           | ANN, 9 2017                  | ser                  | osb            | Details   Add to Car                   | t                   | Step<br>the so                                                                                                | 4: The Bill D<br>creen shot to                                                        | etail will look like<br>o the left. Select                                                                |  |
| Busines<br>Bill Detai                                                                                                    | s Tax Recei                               | pts Step        | 4                            |                      |                | Citizen Self Service                   | pay                 | /ment                                                                                                    | process.                                                                              | begin the                                                                                                 |  |
| View Bill                                                                                                    |                                           |                 |                              |                      | _              | Business Tax<br>Receipts               |                     |                                                                                                    |                                                                                       | On the tool bar                                                                                           |  |
| Bill Year                                                                                                    |                                           | 2017            |                              |                      |                | Acapite                                | à                   |                                                                                                    | My Cart (1 item)                                                                      | on the top right                                                                                          |  |
| Owner                                                                                                    |                                           | CUSTOMER 1234   |                              |                      |                | Act III                                |                     |                                                                                                    | ter and ter and                                                                       | of the page,                                                                                              |  |
|                                                                                                    |                                           |                 | View eeuw                    | ente (e diustre en   |                | All Rile                               | Busin               | ess License 2                                                                                                 | Total: \$57.89                                                                        | the number of                                                                                             |  |
| Charge                                                                                                    | Description                               |                 | view paym                    | Amount               |                | All bills                              |                     |                                                                                                    | Chackout                                                                              | items in "My                                                                                              |  |
| SER                                                                                                    | BUSINESS TA                               | AX RECEIPT      |                              | \$57.89              | -              | Payment History                        | Kev                 | lew Cart                                                                                                    | Checkout                                                                              | Cart" will                                                                                                |  |
| SUBTOTAL                                                                                                    |                                           |                 |                              | \$57.89              |                | License Details                        |                     |                                                                                                    |                                                                                       | increase from                                                                                             |  |
| Payments/Ad                                                                                                    | ljustments                                |                 |                              | \$0.00               |                | Contact Us                             | 0 to                | o 1 iten                                                                                                    | ns. Click on                                                                          | the cart and the                                                                                          |  |
| Total Unpaid Balance \$57.9                                                                                                    |                                           |                 |                              |                      | Search Results | summary of the amount of the bill will |                     |                                                                                                    |                                                                                       |                                                                                                    |  |
| TOTAL DUE                                                                                                    |                                           |                 |                              |                      |                | New Search                             | app                 | bear in                                                                                                    | a grey box.                                                                           | Next select                                                                                               |  |
|                                                                                                    |                                           |                 | Ad                           | ld to Cart           |                | Non-Emergency                          | Ch                  | eckout                                                                                                    | t.                                                                                    |                                                                                                    |  |
| Select<br>Pay yo                                                                                                    | t <b>Paymen</b><br>our bill by            | t Metho         | d Step 5                     | .k.                  | Step<br>Ente   | 5: Select<br>r your cree               | ⊐<br>Payr<br>dit ca | nent O<br>ard nui                                                                                             | ption "Pay b<br>mber, the Ca                                                          | by Credit Card".<br>ard ID and the                                                                        |  |

Pay your bill by credit card or echeck. Pay by Credit Card | Pay by eCheck | Cancel IF YOU DO NOT HAVE A 2018 BUSINESS TAX

## RECEIPT, CONTACT CUSTOMER SERVICE FOR THE OUTSTANDING BALANCE DUE ON THE ACCOUNT. A RENEWAL WILL NOT BE SENT TO YOU IF YOU HAVE AN OUTSTANDING BALANCE.

For customers that have changes to anything on the renewal, please return the renewal notice with your changes and a check to the address on the notice.